# ИНСТРУКЦИЯ

по подаче заявки

на соискание Премии «Наше Подмосковье»

на сайте наше-подмосковье.рф.

## ОБЩАЯ ИНФОРМАЦИЯ

Ежегодная премия Губернатора присуждается за уже реализованные на территории Московской области социально-значимые проекты. Заявки на соискание премии принимаются в электронном виде на сайте наше-подмосковье.рф до 30 августа 2014 г.

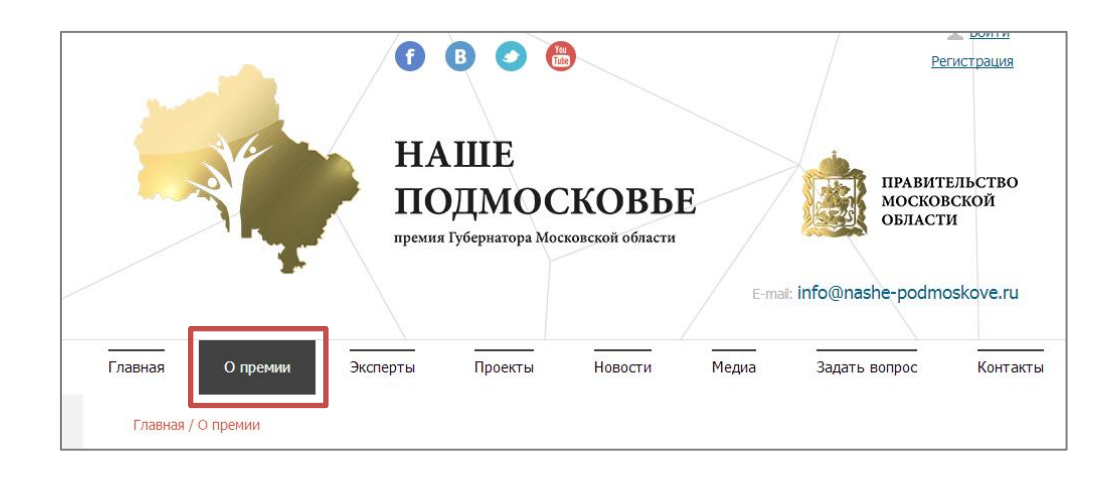

Информацию о номинациях премии и положение можно найти в разделе «О премии».

Чтобы **связаться с администрацией сайта** по техническим вопросам перейдите в раздел «Задать вопрос» заполните форму обратной связи.

| Dapuan    |               | Эксперты |         | Новости |       |                  | Koutavit |
|-----------|---------------|----------|---------|---------|-------|------------------|----------|
| арпая     | Опрении       | эксперты | проекты | новости | медиа | Задать вопрос    | KUHTAKI  |
| Главная / | Задать вопрос |          |         |         |       |                  | -        |
|           |               |          | Залаті  |         | c —   |                  |          |
|           |               |          | Задан   | в вопро | C     |                  |          |
|           |               |          |         |         |       |                  |          |
| Ф.И.О.    |               |          |         |         |       |                  |          |
|           |               |          |         |         |       |                  |          |
| E-mail    |               |          |         |         | Mo    | обильный телефон |          |
|           |               |          |         |         |       |                  |          |
| Town or   | oofin on the  |          |         |         |       |                  |          |
|           | ооощения      |          |         |         |       |                  |          |
|           |               |          |         |         |       |                  |          |
| Сообщ     | ение          |          |         |         |       |                  |          |
|           |               |          |         |         |       |                  |          |
|           |               |          |         |         |       |                  |          |
|           |               |          |         |         |       |                  |          |
|           |               |          |         |         |       |                  |          |
|           |               |          |         |         |       |                  |          |
|           |               |          |         |         |       |                  |          |

#### КАК ПОДАТЬ ЗАЯВКУ?

Анкета является ключевым фактором для оценки участников конкурса «Наше Подмосковье. Подчеркнем, что после размещения проекта на сайте в соответствующем разделе режим редактирования заявки будет закрыт.

- I этап регистрация пользователя на сайте
- II этап заполнение анкеты соискателем премии
- **Ш** этап рассмотрение заявки модераторами сайта.

#### І ЭТАП. РЕГИСТРАЦИЯ НА САЙТЕ.

1. На сайте наше-подмосковье.рф нажмите кнопку «Подать заявку расположенную на главной странице.

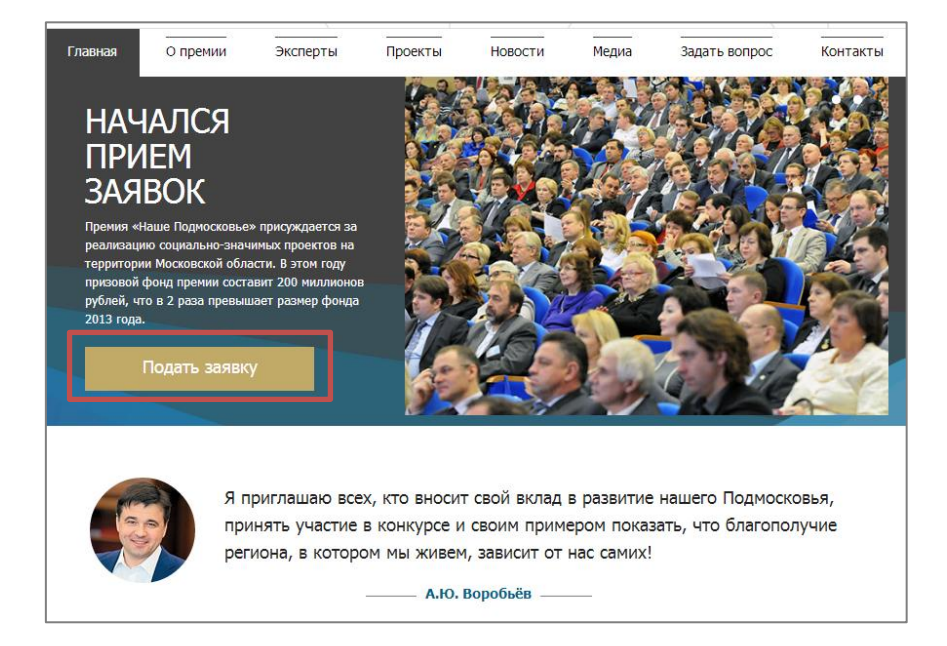

2. В открывшейся ниже форме внесите контактные данные соискателя премии. И нажмите на кнопку «Подать заявку»

| Фамилия           | Имя            | Отчество                  |
|-------------------|----------------|---------------------------|
| Иванов            | Иван           | Иванович                  |
| Мобильный телефон | E-mail         | Муниципальное образование |
| +7(777)777-77-77  | ivanov@mail.ru | Красногорский м.р. 🗸      |
| Логин             | Пароль         | Поворите пароль           |
| Ivanov-ivan       | •••••          | ······ ~                  |

3. Откройте электронную почту, указанную при регистрации. На нее отправлено письмо со ссылкой для подтверждения регистрации. Перейдите по этой ссылке.

| Здравствуйте, Марина!                                                                                                    |
|----------------------------------------------------------------------------------------------------|
|                                                                                                    |
| Вы получили это сообщение, так как ваш адрес был использован при регистрации нового пользователя на проекте <u>"Наше</u><br><u>Подмосковье"</u> .                                                      |
| Ваш код для подтверждения регистрации: E3uvF8uX                                                                                                    |
| Для подтверждения регистрации перейдите по следующей ссылке: <u>http://nashe-podmoskove.ru/confirm/?confirm_user_id=159&amp;</u><br>confirm_code=E3uvF8uX                                              |
| Вы также можете ввести код для подтверждения регистрации на странице: <u>http://nashe-podmoskove.ru/confirm/?</u><br>confirm_user_id=159                                                               |
| Внимание! Ваш профиль не будет активным, пока вы не подтвердите свою регистрацию.                                                                                                    |
| Просим Вас не приступать к заполнению заявки в течение ближайших 24 часов до<br>окончания подведения итогов III гражданского форума «Общество и власть: механизмы<br>общественного контроля». Спасибо! |
| Благодарим за участие!                                                                                                    |

4. При клике на ссылку откроется контрольное окно входа на сайт. Введите логин и пароль, указанные при регистрации и нажмите «Войти». Регистрация на сайте окончена.

|            |                    |                     |                  | ,          | /     |               |          |
|------------|--------------------|---------------------|------------------|------------|-------|---------------|----------|
| Главная    | О премии           | Эксперты            | Проекты          | Новости    | Медиа | Задать вопрос | Контакты |
| Главная /  | Заявка             |                     |                  |            |       |               |          |
|            |                    |                     | A                |            |       |               |          |
|            |                    |                     | Автор            | изация     |       |               |          |
|            |                    |                     |                  |            |       |               |          |
| Пожалуйст  | га, авторизуйтесь: |                     | ٦                |            |       |               |          |
| Логин:     | Ivanov-Ivan        |                     |                  |            |       |               |          |
| Пароль:    |                    | •• *                |                  |            |       |               |          |
|            | Запомнить меня     | а на этом компьютер | be               |            |       |               |          |
|            | Войти              |                     |                  |            |       |               |          |
| Забыли св  | ой пароль?         |                     |                  |            |       |               |          |
| Зарегистр  | ироваться          |                     |                  |            |       |               |          |
| Если вы вг | первые на сайте, з | аполните, пожалуйс  | та, регистрацион | ную форму. |       |               |          |
|            |                    |                     |                  |            |       |               |          |
|            |                    |                     |                  |            |       |               |          |

#### **II ЭТАП. ЗАПОЛНЕНИЕ АНКЕТЫ.**

Сейчас вы авторизованы на сайте. Показателем вашей авторизации являются имя и фамилия, указанные в правом верхнем углу.

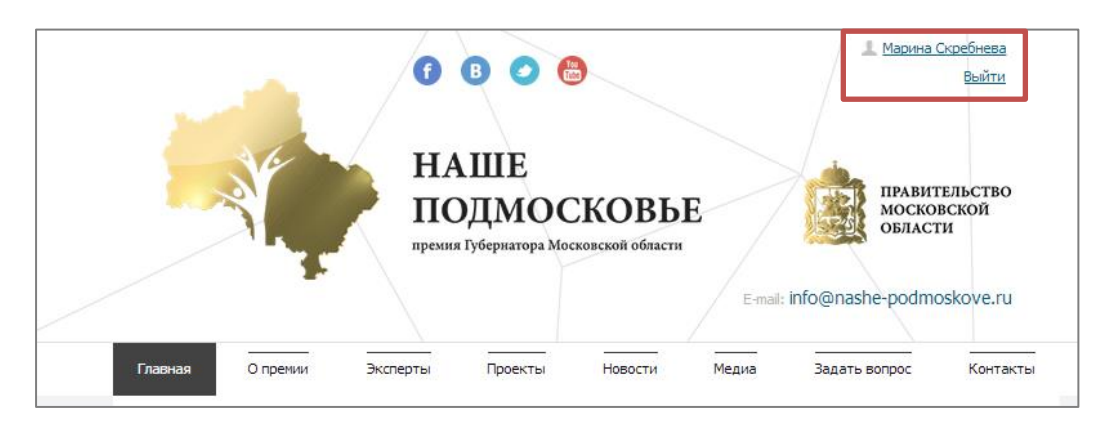

1. Выберите одну из форм подачи заявки:

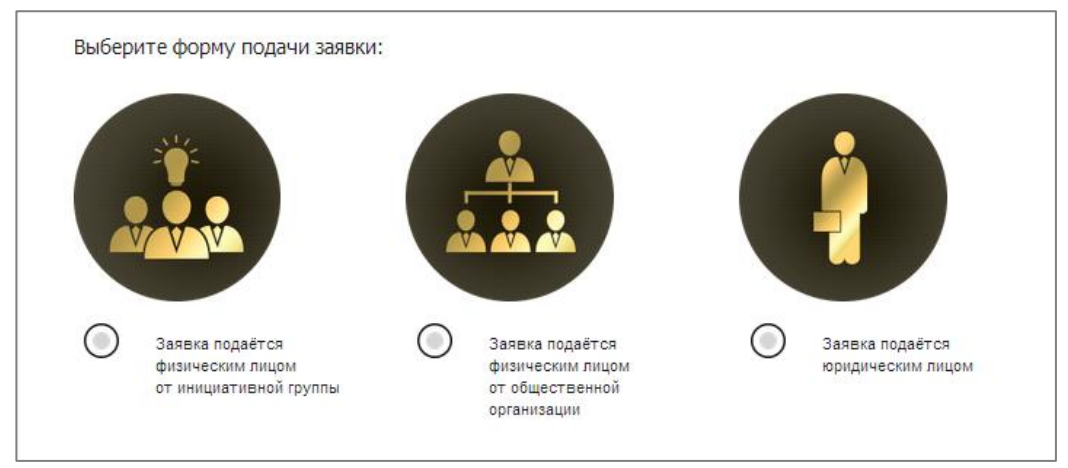

При заполнении заявки физическим лицом в анкете в обязательном порядке указываются паспортные данные членов инициативной группы, поддерживающей соискателя или информация об организации от которой выдвигается заявитель.

| Ин                                                                     | формация об участ                                                                         | нике                                                  |
|------------------------------------------------------------------------|-------------------------------------------------------------------------------------------|-------------------------------------------------------|
| Ы ЗАПОЛНИЛИ ШАГИ АНКЕТЫ: 1. СЕЙ<br>РЕДЫДУЩИЕ: ПЕРЕЙТИ НА ШАГ 1.        | НАС ВЫ МОЖЕТЕ ПЕРЕЙТИ К ШАГУ 2 ОФОРМЛЕ                                                    | шаг 2<br>НИЯ ЗАЯВКИ ИЛИ ОТРЕДАКТИРОВАТЬ               |
|                                                                        |                                                                                           |                                                       |
| ичная информация, указанная в анке<br>одержащие ложные данные, а также | ге, является строго конфиденциальной и не п<br>дубликаты заявок от одного соискателя расс | одлекит разглашению. заявки,<br>матриваться не будут. |
| Іичные данные                                                          |                                                                                           |                                                       |
| Фанилия                                                                | Иня                                                                                       | Отчество                                              |
| Скребнева                                                              | Марина                                                                                    | Сергеевна                                             |
| инн                                                                    | E-mail                                                                                    | Мобильный телефон                                     |
|                                                                        | skrebneva.ms@gmail.com                                                                    | +7(908)141-87-95                                      |
| ютография профиля                                                      | Пол                                                                                       | Род деятельности                                      |
|                                                                        | Мужской 🔘 Женский                                                                         | П •                                                   |
|                                                                        | Кратко о себе (не более 500 синволог                                                      | )                                                     |
|                                                                        |                                                                                           |                                                       |
|                                                                        |                                                                                           |                                                       |
|                                                                        |                                                                                           |                                                       |
|                                                                        |                                                                                           |                                                       |
| Тининальное разрешение 270 x 270 пикселей                              |                                                                                           |                                                       |
| Загрузить фото                                                         |                                                                                           |                                                       |
|                                                                        |                                                                                           |                                                       |
| тастортные данные                                                      |                                                                                           |                                                       |
| Серия, номер паспорта                                                  | Кен выдан                                                                                 |                                                       |
|                                                                        |                                                                                           |                                                       |
| Код подразделения                                                      | Дата выдачи                                                                               | Место рождения                                        |
|                                                                        |                                                                                           |                                                       |

2. Приступайте к заполнению анкеты

После заполнения каждого из 4 шагов анкеты происходит автосохранение. К оформлению заявки можно будет вернуться позже, не потеряв информацию. 3. Заполните 2 шаг анкеты и перейдите к Зму шагу. На данном этапе необходимо указать банковские реквизиты.

|                                                                  |                                                                      | War                                                |
|------------------------------------------------------------------|----------------------------------------------------------------------|----------------------------------------------------|
| ВЫ ЗАПОЛНИЛИ ШАГИ АНКЕТЫ: 1, 1<br>ПЕРЕЙТИ НА ШАГ 3, ПЕРЕЙТИ НА Ш | 2, 3, 4. СЕЙЧАС ВЫ МОЖЕТЕ ОТРЕДАКТИ<br>АГ 4.                         | ОВАТЬ: ПЕРЕЙТИ НА ШАГ 1, ПЕРЕЙТИ НА ШАГ 2,         |
| В АНКЕТЕ УКАЗЫВАЮТСЯ БАНКОВ<br>БАНКА. ДЕНЕЖНЫЕ ВЫПЛАТЫ БУДУ      | СКИЕ РЕКВИЗИТЫ ФИЗИЧЕСКОГО ЛИЦА<br>Т ПЕРЕЧИСЛЯТЬСЯ ПО УКАЗАННЫМ РЕКВ | – ЗАЯВИТЕЛЯ. УТОЧНИТЕ ДАННЫЕ В ОТДЕЛЕНИИ<br>ИЗИТАМ |
| Для получения реквизитов обратит<br>указываемую в 3 шаге анкеты. | есь в офис банка. Печатный документ дол                              | ъкен полностью дублировать информацию,             |
| Внимательно проверьте банковские<br>недоступно.                  | реквизиты. После отправления заявки н                                | а обработку редактирование банковских данных будет |
| Наименование банка                                               | ИНН банка                                                            | КПП банка                                          |
| БИК банка                                                        | р/с банка                                                            | л/с получателя (при наличии)                       |
| к/с банка                                                        | Банковская выписка                                                   |                                                    |
|                                                                  | Загрузить файл                                                       |                                                    |
|                                                                  |                                                                      |                                                    |

- при подаче заявления от юридического лица в форме указываются банковские реквизиты организации, заявляющей проект
- в случае оформления заявки физическим лицом в соответствующие поля вводится информация о банковских реквизитах гражданина-заявителя.

4. Перейдите к 4 шагу анкеты и опишите ваш проект максимально полно. Выберите фотографию, которая будет иллюстрировать ваш проект и прикрепите медиа-материалы, которые помогут экспертам оценить вашу работу.

| ? <u> </u>                                                            | Описание проект                                                    | a                                   | Полное описание проекта                                          |                                                                                                    |
|-----------------------------------------------------------------------|--------------------------------------------------------------------|-------------------------------------|------------------------------------------------------------------|----------------------------------------------------------------------------------------------------|
|                                                                       |                                                                    | War 4                               |                                                                  |                                                                                                    |
| ВЫ ЗАПОЛНИЛИ ШАГИ АНКЕТЫ: 1, 3<br>ПЕРЕЙТИ НА ШАГ 3, ПЕРЕЙТИ НА Ш.     | 2, 3, 4: СЕЙЧАС ВЫ МОЖЕТЕ ОТРЕДАКТИРОВАТЬ:<br>АГ 4.                | перейти на шаг 1, перейти на шаг 2, |                                                                  |                                                                                                    |
| Опишите проект максинально полно<br>использоваться для экспертной оце | о и развернуто. Информация, указанная на даннон<br>нки проекта.    | и шаге заполнения анкеты будет      |                                                                  |                                                                                                    |
| ВАЖНО! ВНИМАТЕЛЬНО ПРО<br>ФУНКЦИЯ РЕДАКТИРОВАНИ                       | ОВЕРЬТЕ АНКЕТУ. ПОСЛЕ ОТПРАВЛЕНИ<br>И ИНФОРМАЦИИ СТАНЕТ НЕДОСТУПНА | я заявки на модерацию<br>I.         | Загрузить главное фото проекта (чиникальная ширина 560 пикселей) | Прикрепить презентацию<br>PowerPoint<br>(необязательное поле)                                                                            |
| Название проекта                                                      | Номинация                                                          | Дата старта проекта                 |                                                                  |                                                                                                    |
| Цель проекта                                                          | ¥                                                                  | Сайт проекта (не обязательно)       |                                                                  | Загрузить презентацию                                                                                                    |
|                                                                       |                                                                    |                                     |                                                                  | Прикрепить документы<br>подтверждающие достижения<br>соискателя, реализацию проекта,<br>сроки и стоимость проекта<br>(гламоть, аипольмы. |
| Задачи                                                                |                                                                    |                                     | Загрузить фотографию                                             | благодарственные<br>письма и т.д.) (необязательное поле)                                                                                 |
|                                                                       |                                                                    |                                     | Прикрепить фотографии (необязательное поле)                      |                                                                                                    |
| Ссылки на материалы проекта (н                                        | е обязательно)                                                     |                                     |                                                                  |                                                                                                    |
|                                                                       |                                                                    |                                     | Загрузить                                                        | Загрузить документы                                                                                                    |
| Краткое описание проекта (не бо                                       | лее 220 знаков)                                                    |                                     |                                                                  |                                                                                                    |
|                                                                       |                                                                    |                                     |                                                                  | Продолжить                                                                                                    |
| Banuas anusauna nasanna                                               |                                                                    |                                     |                                                                  | 32 S                                                                                                    |

### Ш ЭТАП. РАССМОТРЕНИЕ ЗАЯВКИ.

После заполнения 4 шага ваша заявка будет отправлена модератору сайта для проверки. В случае если анкета заполнена верно ваш проект будет размещен на сайте в соответствующем разделе.

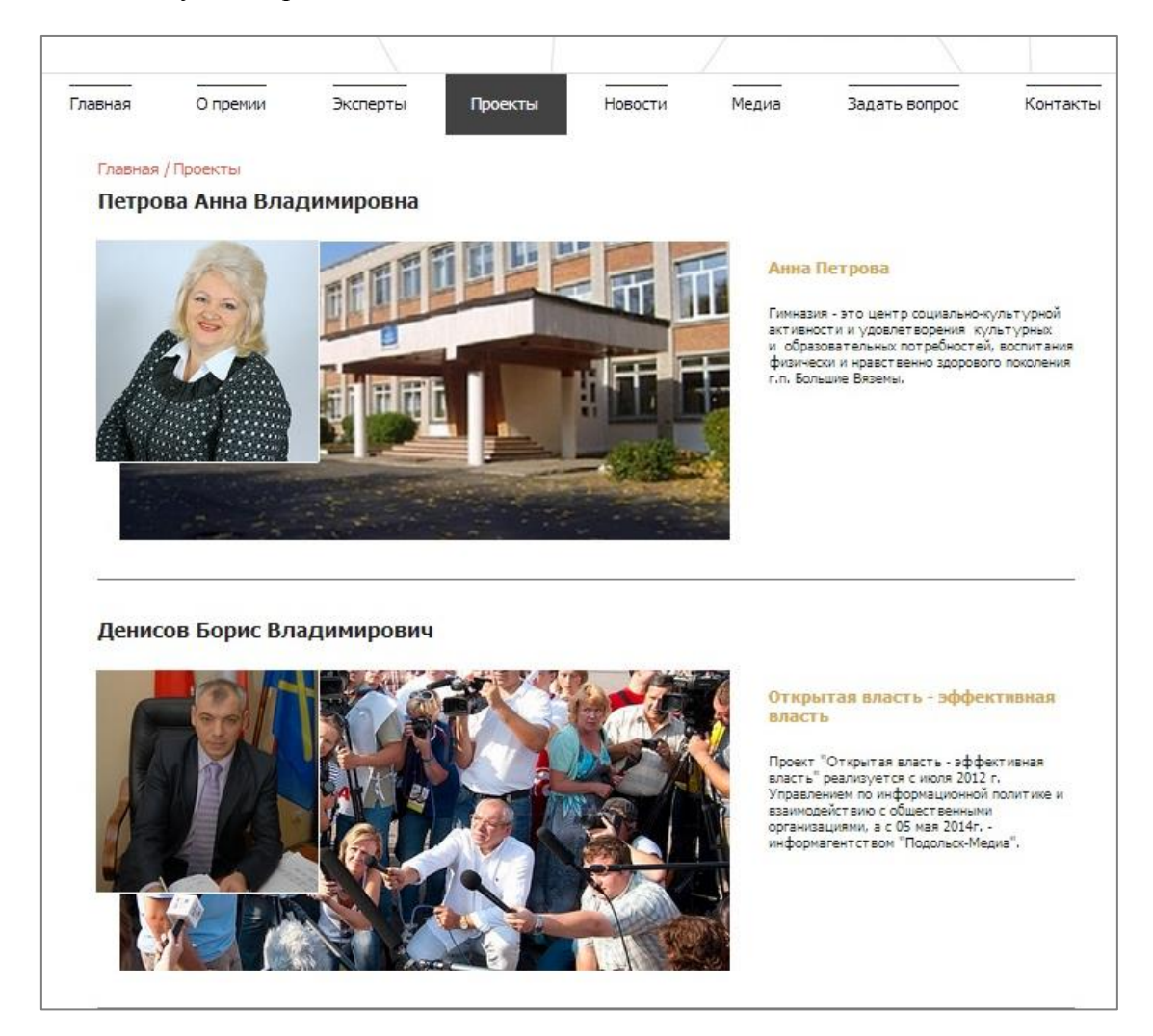

В случае если заявка заполнена с ошибками на Вашу почту будет отправлено письмо, с указанием причины отклонения заявления. Также Вам будет предоставлен доступ к редактированию анкеты для внесения необходимых изменений и повторной отправки заявки на модерацию.